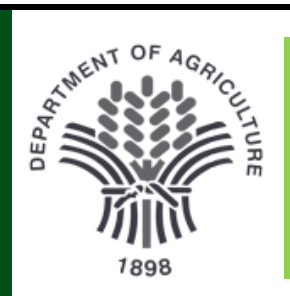

## PERSONNEL INFORMATION PORTAL

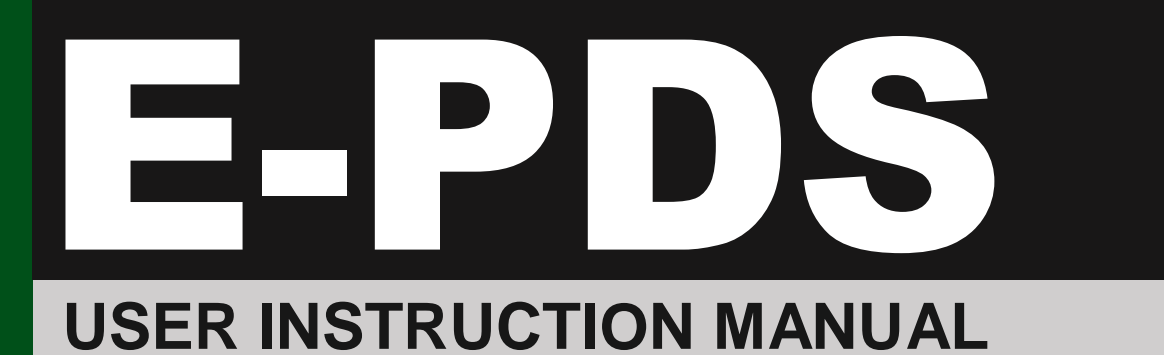

## **Table of Contents**

| 3  |
|----|
| 6  |
| 6  |
| 8  |
| 9  |
| 9  |
| 10 |
| 10 |
| 10 |
| 11 |
| 11 |
| 12 |
| 12 |
| 12 |
|    |

## B.E-PDS

| • | Updating PDS | 14 |
|---|--------------|----|
| • | Viewing PDS  | 16 |

## **Create User Account**

#### Step 1:

The User must have an account in order to Login to the portal. To create an account, Click the Login button at the upper right of navigation bar.

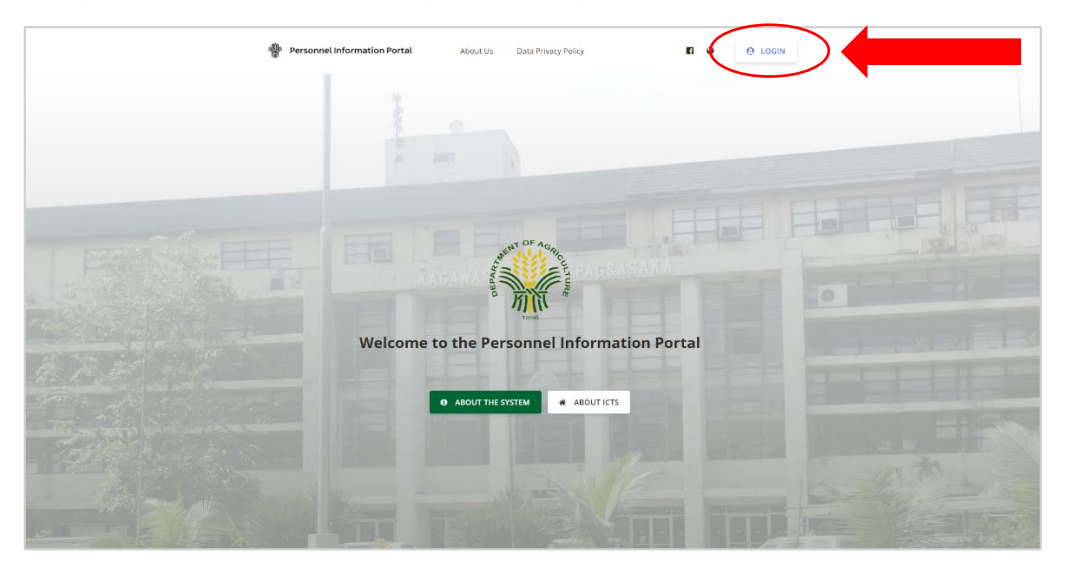

A login form will appear, then click Create Account

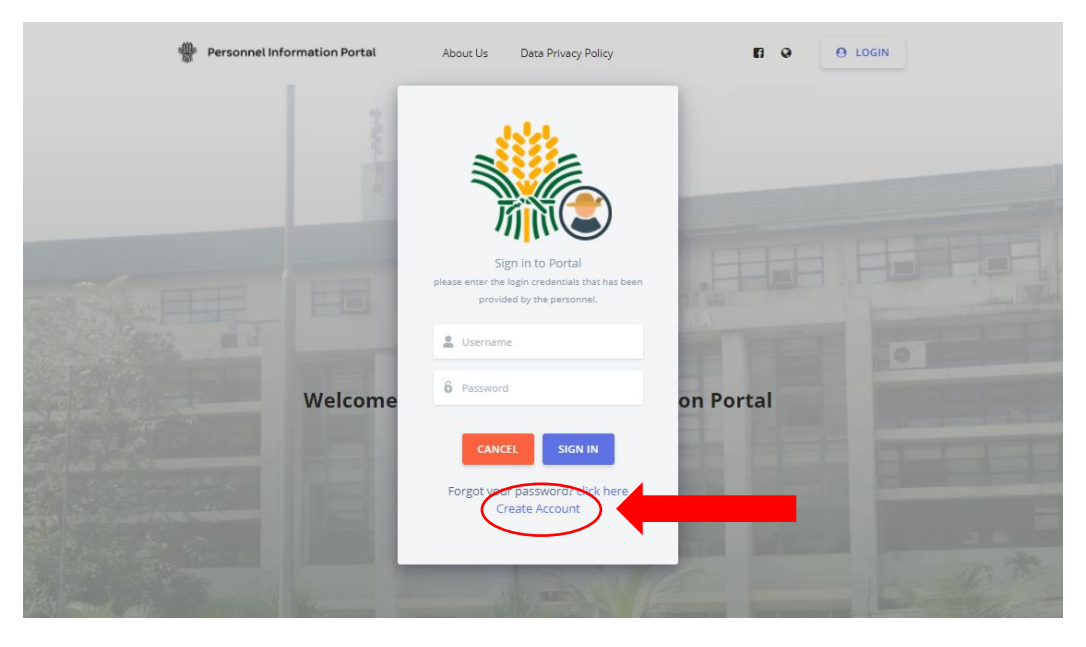

#### Step 2:

Before filling-up the account information, the user must agree to the Terms and Conditions of the System. Click the I Agree And Want to Proceed button to proceed.

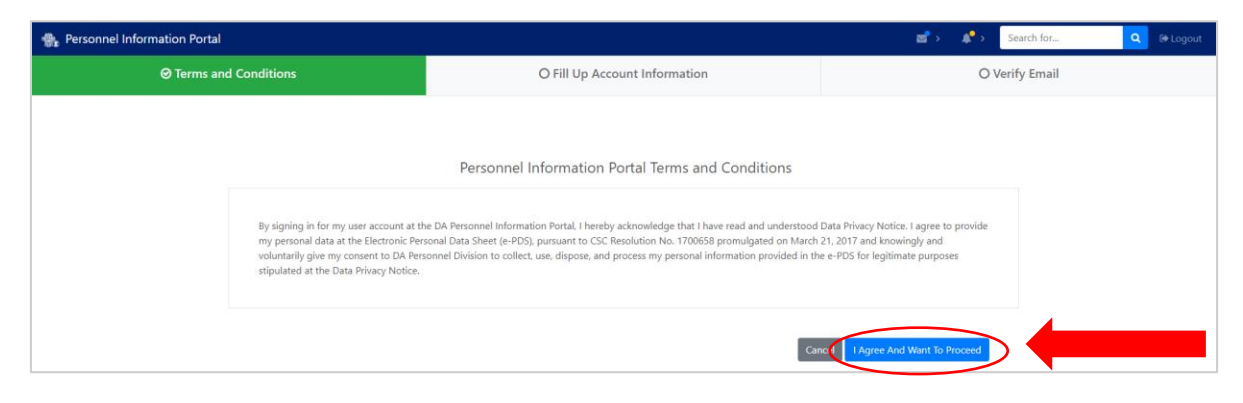

## Step 3:

Choose your employment status (Regular Employee or Contract of Service)

| 🏶 Personnel Information Portal |                                                                        |                |
|--------------------------------|------------------------------------------------------------------------|----------------|
| ⊘ Terms and Conditions         |                                                                        | O Verify Email |
|                                |                                                                        |                |
|                                | Please choose your employment status                • Regular Employee |                |
|                                |                                                                        |                |
|                                |                                                                        |                |

#### Step 4:

Fill up the information needed below and just type N/A if you have no name extension. Make sure to enter your correct and updated email address for account verification. Then click Register Account button once done.

| 🚓 Personnel Information Portal |            |                          |                        |                        | 🖙 > 🔹 🜲 Search for | Q 🕀 Logout |
|--------------------------------|------------|--------------------------|------------------------|------------------------|--------------------|------------|
|                                |            | Ø Fill Up Accou          | int Information        |                        | O Verify Email     |            |
|                                |            |                          |                        |                        |                    |            |
|                                |            | Please fill up your acco | ount information below | ,                      |                    |            |
| Fi                             | rst Name   | Middle Name              | Last Name              | Extension (e.g. Jr,Sr) |                    |            |
| 2                              | First Name | Middle Name              | Last Name              | Extension              |                    |            |
| Er                             | nail       |                          | Mobile Number          |                        |                    |            |
| Ε                              | Email      |                          | Mobile Number          |                        |                    |            |
|                                |            |                          |                        |                        |                    |            |
| U                              | sername    |                          |                        |                        |                    |            |
| t                              | Jsername   |                          |                        |                        |                    |            |
| Pz                             | assword    |                          | Re-type Password       |                        |                    |            |
| 8                              | Password   |                          | Re-type password       |                        |                    |            |
|                                |            |                          |                        |                        |                    |            |
|                                |            |                          |                        | Cance                  | Register Account   |            |
|                                |            |                          |                        |                        |                    |            |

#### Step 5:

Enter the code that was sent to your email then click Validate my Account button.

| 🌸 Personnel Information Portal |                                                       | 🛫 > 🔹 🜲 Search for 🔍 🗘 Logout |
|--------------------------------|-------------------------------------------------------|-------------------------------|
| ⊘ Terms and Conditions         | ⊘ Fill Up User Details                                | ⊘ Verify Email                |
|                                |                                                       |                               |
| Please ve                      | erify your account by entering the code sent to       | vour email.                   |
|                                | , ,                                                   |                               |
|                                | Please type the code that was sent to your email here |                               |
|                                |                                                       |                               |
|                                | ★ Back to Home Page S Validate my Account             |                               |
|                                |                                                       |                               |

Once verified, you can now login to the portal using your account. Go back to the Home Page to login.

| 🏨 Personnel Information Portal |              |                                                   | 🛫 > 🔹 📌 Se | arch for Q 🕞 Logout |
|--------------------------------|--------------|---------------------------------------------------|------------|---------------------|
| ⊘ Terms an                     | d Conditions | Ø Fill Up User Details                            | Ø Verif    | y Email             |
|                                |              |                                                   |            |                     |
|                                |              |                                                   |            |                     |
|                                |              |                                                   |            |                     |
|                                |              | $oldsymbol{arsigma}$ Your account is now verified |            |                     |
|                                |              |                                                   |            |                     |
|                                |              | Rack to Home Page                                 |            |                     |
|                                |              | • Back to Home rage                               |            |                     |

# Login

On the Home page, click Login then enter your username and password then click SIGN IN.

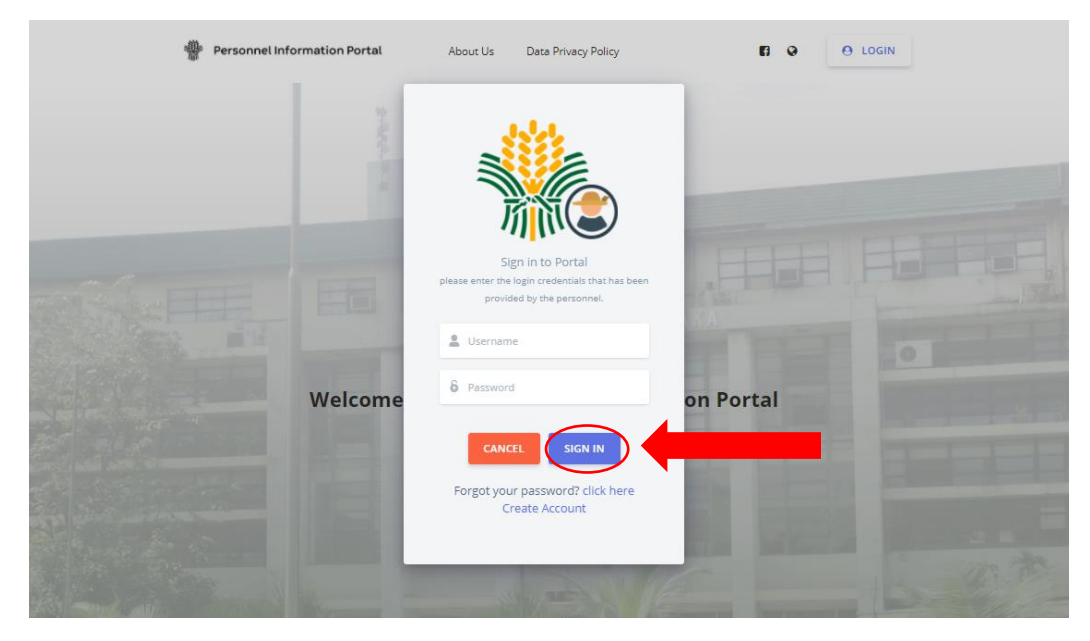

## **Forgot Password**

#### Step 1:

Just in case you forgot your password, you can see the "*Forgot your password*?" text below the SIGN IN button. Just click "click here" link button on the right side.

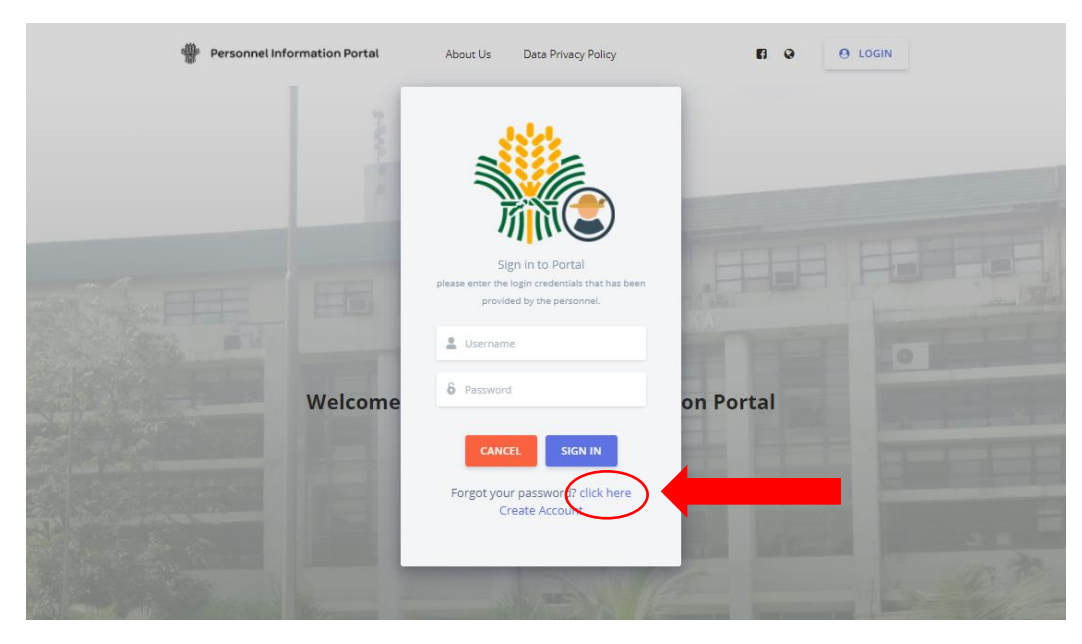

## Step 2:

You can use your username or the email you registered to retrieve your password.

| 🊓 Personnel Information Portal                                                         |
|----------------------------------------------------------------------------------------|
|                                                                                        |
|                                                                                        |
|                                                                                        |
| Please input your username or email that you registered to PIP to verify your account. |
|                                                                                        |
| Please input your username or email here                                               |
|                                                                                        |
| <b>X</b> Back to Home Page                                                             |
|                                                                                        |
|                                                                                        |
|                                                                                        |
| Copyright ® Your Website 2018                                                          |

Once the username or email is verified, the system will automatically send your password on your email.

| 🏨 Personnel Informat | tion Portal                                                             |
|----------------------|-------------------------------------------------------------------------|
|                      |                                                                         |
|                      |                                                                         |
|                      |                                                                         |
|                      | $oldsymbol{\Theta}$ Your password is now sent to your registered email. |
|                      | Thank you!                                                              |
|                      |                                                                         |
|                      | ✓ Back to Home Page                                                     |
|                      |                                                                         |
|                      | Copyright © Your Website 2018                                           |

### Step 3:

Open your email. This is the message you will receive. You can now access your account. Go back to Home page to login

| PIP - Password Retrieval Indox ×                                                                       |
|----------------------------------------------------------------------------------------------------|
| PIP - Password Retrieval <winterberry18@gmail.com><br/>to me ▼<br/>Good dav!</winterberry18@gmail.com> |
| We are glad to tell you that your password is successfuly retrieved,                                   |
| Your Password is : password123 Thank you                                                               |
| Reply Forward                                                                                          |

## **PIP Dashboard**

After you successfully login, your dashboard will appear. Below, you can see PIP Modules.

| - Personnel Information | Portal                                   |                                  | 📾 > 🌲 🔺 Search for 🔍 👁 Logout                   |
|-------------------------|------------------------------------------|----------------------------------|-------------------------------------------------|
| Hello JOHN PATRICKI     | E PP Modules                             |                                  | Ba News Feed                                    |
| n My Dashboard          |                                          | <                                | P Start of Updating PIP PDS<br>2019-11-10 03200 |
| My PIP Account >        |                                          |                                  |                                                 |
| Quick Links >           |                                          |                                  | 13 0630.00                                      |
| 🛓 Downloadables >       | E-PDS LEARNING & DEVELOPMENT TIME RECORD |                                  | Q. Events / Reminders                           |
| 📞 Contact Us            |                                          |                                  | P Na solutications                              |
| 😪 Feedback              | Long time record ocerd                   |                                  |                                                 |
|                         | 0.0                                      |                                  | View Events / Reminders                         |
|                         | 05                                       |                                  | Updated                                         |
|                         | 04                                       | Lates This Month<br>(in minutes) |                                                 |
|                         | 02                                       | AWOL This Month                  |                                                 |
|                         | 0<br>- 02                                | LWOP This Month                  |                                                 |
|                         |                                          | Vacation Leave                   |                                                 |
|                         | -03                                      | Sidk Leave                       |                                                 |
|                         | 44                                       |                                  |                                                 |
|                         | -12                                      |                                  |                                                 |
|                         |                                          | > View Details List of your Logs |                                                 |
|                         |                                          |                                  |                                                 |
|                         | BE Equipments Assigned to You            |                                  |                                                 |
| ¢                       | Property Database Report                 |                                  |                                                 |

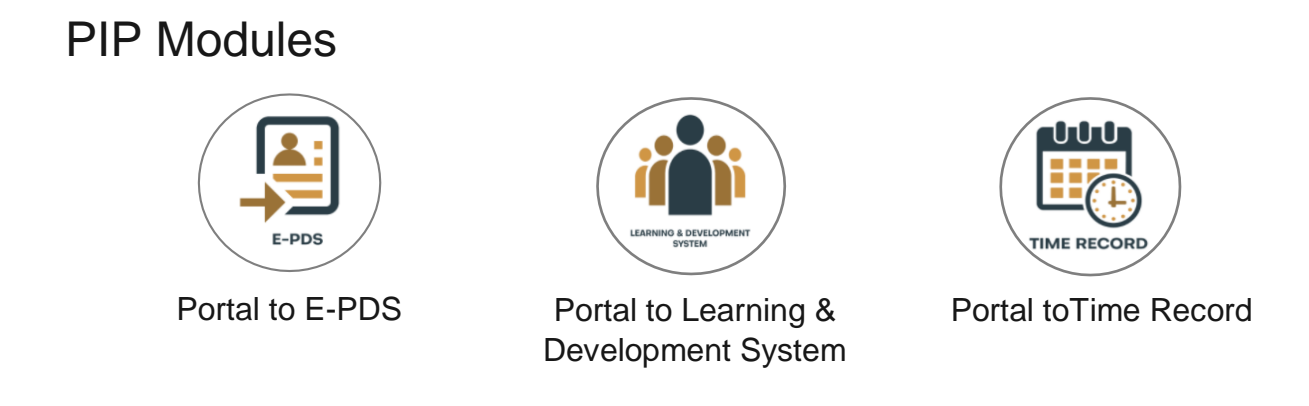

## Daily Time Record Board

Below is the DTR Board. Employees can check their DTR online through this system. DTR Board display the minutes of employee's late per month, AWOL, LWOP, Vacation Leave and Sick Leave. Employees can also view their Logs by clicking "View Details of your Logs" on the bottom right of the board.

| 🗠 Daily Time Record Board |                                  |
|---------------------------|----------------------------------|
| 10                        |                                  |
| 0.8                       |                                  |
| 0.6                       |                                  |
| 0.4                       | Lates This Month<br>(in minutes) |
| 02                        | AWOL This Month                  |
| 0                         | LWOP This Month                  |
| -02                       | Vertica Lawa                     |
| -0.4                      | VELENDI LEEVE                    |
| -0.6                      | Sick Leave                       |
| -0.8                      |                                  |
| -10                       |                                  |
|                           |                                  |
|                           | > View Details List of your Logs |

A table will appear displaying the date, In and Out for morning and afternoon, and remarks.

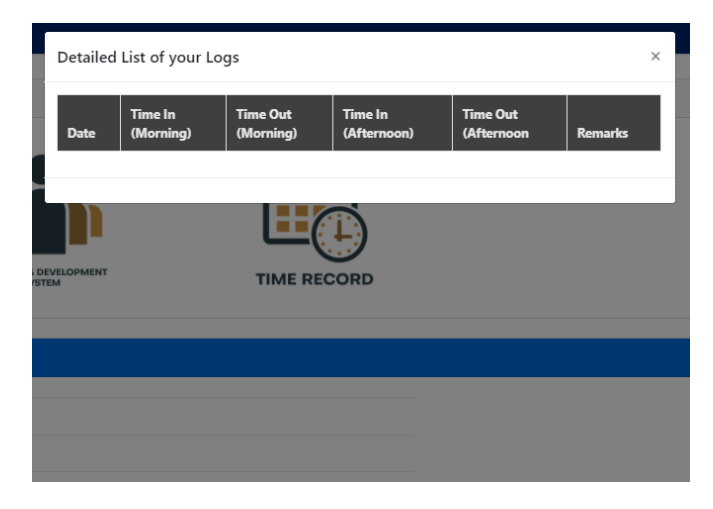

## Property Data Base Report

| report aims to provide specif | ic Property Database | data that is needed by the user. |                   |           |   |               |  |
|-------------------------------|----------------------|----------------------------------|-------------------|-----------|---|---------------|--|
|                               |                      |                                  |                   |           |   | Search:       |  |
| Property No                   | tê.                  | Document No                      | 14 Property De    | esciption | 1 | Date Acquired |  |
|                               |                      |                                  | No data available | in table  |   |               |  |
|                               |                      |                                  |                   |           |   |               |  |
|                               |                      |                                  |                   |           |   |               |  |
|                               |                      |                                  |                   |           |   |               |  |
|                               |                      |                                  |                   |           |   |               |  |
|                               |                      |                                  |                   |           |   |               |  |

## Dashboard Menu

On the left side is the menu.

| Hello JOHN PATRICK! |                                                              |
|---------------------|--------------------------------------------------------------|
| 🌮 My Dashboard      | <ul><li>Click to return to your dashboard.</li></ul>         |
| ▲ My PIP Account >  | For employees to manage their account.                       |
| Quick Links >       | <ul><li>Quick access to other government websites.</li></ul> |
| ل ▲ Downloadables   | Downloadable PDF files.                                      |
| 📞 Contact Us        | Contacts                                                     |
| ♀ Feedback          | What you experience about the system.                        |
|                     |                                                              |

## My PIP Account

When you click the My PIP Account, 2 buttons will appear. Just click View PIP Profile button if you want to view/edit/update your PIP account and Change Password button if you want to change your password.

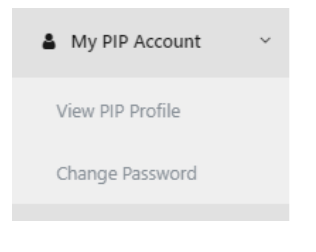

#### View/Edit/Update PIP Account

After filling or editing your profile. Click the Update Employment Details button to save changes in your profile.

| Personnel Information | Portal              |                         | sa → 🔹 s         | earch for Q 🕞 Logout      |
|-----------------------|---------------------|-------------------------|------------------|---------------------------|
| Hello JOHN PATRICK!   | Lengloyment Profile |                         |                  |                           |
| 🍘 My Dashboard        |                     |                         |                  |                           |
| 🎍 My PIP Account 🛛 🗸  |                     | Employee Name:          |                  |                           |
| View PIP Profile      |                     | 🖽 Position:             |                  |                           |
| Change Password       |                     |                         |                  |                           |
| Quick Links >         |                     | Office/Division: Region | Service          |                           |
| 🛓 Downloadables 🔷 🗧   |                     |                         |                  |                           |
| Contact Us            | Last Update : date  | Division                | Local (Contact): | Email:                    |
| Q Feedback            |                     |                         |                  |                           |
|                       |                     |                         |                  |                           |
|                       |                     |                         |                  | Update Employment Details |
|                       |                     |                         |                  |                           |

#### **Change Password**

The system will require you to type your old password then type your desired new password and click Change Password button. Just in case you forgot your old password, just log out your account and you can use the "Forgot password" option on the login form.

| 4 Personnel Information | Portal                                                                          |                       | ≥ > | <b>4</b> > | Search for | ٩       | C+ Logout |
|-------------------------|---------------------------------------------------------------------------------|-----------------------|-----|------------|------------|---------|-----------|
| Hello JOHN PATRICK!     | My PIP Account / Change Password                                                |                       |     |            |            |         |           |
| 🍘 My Dashboard          | III Change Password Form                                                        |                       |     |            |            |         |           |
| My PIP Account >        | Change Password Form Please input your current password to verify your account. |                       |     |            |            |         |           |
| Quick Links             | Old Password:                                                                   |                       |     |            |            |         |           |
| 🕹 Downloadables >       |                                                                                 |                       |     |            |            |         |           |
| 📞 Contact Us            | New Password:                                                                   | Re-type New Password: |     |            |            |         |           |
| 😪 Feedback              |                                                                                 |                       |     |            |            |         |           |
|                         |                                                                                 |                       |     |            | G          | ange Pa | ssword    |
|                         | Updated yesterday at 11:59 PM                                                   |                       |     |            |            |         |           |

This message will prompt when you successfully change your password.

| Password Change Status        | ×     |
|-------------------------------|-------|
| Password changed successfully |       |
|                               | Close |

#### **Quick Links**

Links to other government websites and services.

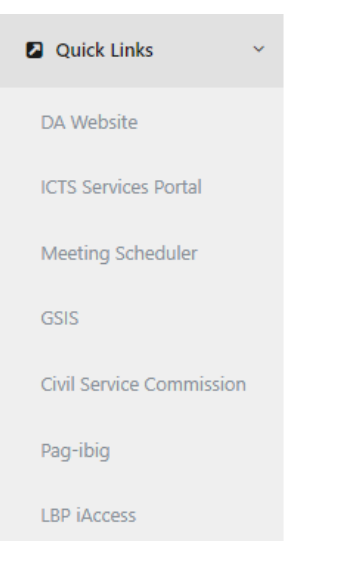

#### **Downloadables**

Downloadable Documents and PDFs.

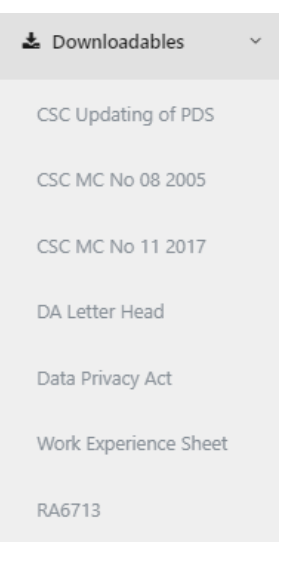

#### Feedback

Click the Feedback button to link you to the PIP/E-PDS User Experience Survey Form and sumbit your feedback about the system.

🔉 Feedback

#### **PIP/E-PDS User Experience Survey Form**

Fill the following required feilds for the enhancement of the system.

|                                                                                                    |                                                                |                      | Sandard Standard | or culture      |              | H.H.              |
|----------------------------------------------------------------------------------------------------|----------------------------------------------------------------|----------------------|------------------|-----------------|--------------|-------------------|
| Personnel Information Portal / ePDS User<br>Experience Survey<br>The areas of the best set user is a set of the set of the formation                              | Personne<br>Experien<br>* Required                             | el Infor<br>ce Sur   | matior<br>vey    | n Porta         | l/ePD        | S User            |
| Information Portal and Electronic Personal Data Sheet. The result of this survey will be our<br>reference in improving the Portal's features and functionalities. | Feedback on the                                                | ecis                 |                  |                 |              |                   |
| * Required                                                                                                    | Ease of use and u                                              | isefulness of        | PIP / ePDS *     |                 |              |                   |
| Email address *                                                                                                    |                                                                | Strongly<br>disagree | Disagree         | Neutral         | Agree        | Strongly<br>agree |
| Your email                                                                                                    | The system is<br>user-friendly                                 | 0                    | 0                | 0               | 0            | 0                 |
|                                                                                                    | It contains all<br>the<br>functionalities<br>that I need       | 0                    | 0                | 0               | 0            | 0                 |
| Personal Information                                                                                                    | The system is<br>easy to navigate                              | 0                    | 0                | 0               | 0            | 0                 |
| First Name *                                                                                                    | The content is well-organized                                  | 0                    | 0                | 0               | 0            | 0                 |
| Your answer                                                                                                    | The system is<br>easy to operate                               | 0                    | 0                | 0               | 0            | 0                 |
| Middle Initial                                                                                                    | The menu items<br>are descriptive<br>and easy to<br>understand | 0                    | 0                | 0               | 0            | 0                 |
| Your answer                                                                                                    | I find the<br>system to be<br>useful in my job                 | 0                    | 0                | 0               | 0            | 0                 |
| Last Name *<br>Your answer                                                                                                    | Please enumerat<br>ePDS *<br>Your answer                       | e other func         | tionalities that | t you like to b | e added in t | he PIP and        |
| Office Name                                                                                                    |                                                                |                      |                  |                 |              |                   |
| Your answer                                                                                                    | Any suggestions                                                | recommend            | ations on hov    | v we can imp    | rove the PIP | and ePDS? *       |
| Next Page 1 of 2                                                                                                    | Back Subr                                                      | nit                  |                  | _               |              | Page 2 of         |

#### E-PDS

## **Updating PDS**

#### Step1:

On your Dashboard, Click E-PDS icon.

| Personnel Information | Portal                     |                                  | 📾 > 🌲 > Search for 😋 (# Logout                   |
|-----------------------|----------------------------|----------------------------------|--------------------------------------------------|
| Hello JOHN PATRICKI   | NP Rocket                  |                                  | Bo News Feed                                     |
| a My Dashboard        |                            |                                  | P Start of Updating PIP PDS<br>2010-11-13 063000 |
| My PIP Account >      |                            |                                  |                                                  |
| Quick Links           |                            |                                  | Updated 2019-11-18 08:30:50                      |
| 🛓 Downloadables >     | E-PDS TIME RECORD          |                                  | Q. Events / Reminders                            |
| Contact Us            | in Daily Time Record Board |                                  |                                                  |
| 🕞 Feedback            | u                          |                                  | Vev Events / Rentinders                          |
|                       | 08                         |                                  | Updated                                          |
|                       | 84                         | Lates This Month<br>(in minutes) |                                                  |
|                       | 02                         | AWOL This Month                  |                                                  |
|                       | -02                        | UNOP This Month                  |                                                  |
|                       | -04                        | Vacation Leave                   |                                                  |
|                       | -05                        | 200,0020                         |                                                  |
|                       | -13                        |                                  |                                                  |
|                       |                            | > View Details List of your Logs |                                                  |
|                       |                            |                                  |                                                  |
|                       | Equipments Ausigned to You |                                  |                                                  |
| ¢                     | Property Database Report   |                                  |                                                  |

### Step2:

Once your inside E-PDS, you will notice that your sidebar menu will change. Then you can see a blank form of PDS, since there is no data input yet. On the left side of the page, Click the My PDS button.

| 🏨 Personnel Information | Portal           |                                           |                             |                                                |                          |                                                              | , , , , , , , , , , , , , , , , , , , | ♣ → Search for             |
|-------------------------|------------------|-------------------------------------------|-----------------------------|------------------------------------------------|--------------------------|--------------------------------------------------------------|---------------------------------------|----------------------------|
| Hello JOHN PATRICK!     | Reports / My PDS |                                           |                             |                                                |                          |                                                              |                                       |                            |
| A My Dashboard          | PDS Preview      |                                           |                             |                                                |                          |                                                              |                                       |                            |
|                         |                  |                                           |                             |                                                |                          |                                                              |                                       |                            |
| My PDs                  |                  | CS Form No. 212<br>Revised 2017           |                             |                                                |                          |                                                              |                                       |                            |
|                         |                  |                                           |                             | PERSO                                          | NAL DAT                  | A SHEET                                                      |                                       |                            |
| Contact US              |                  | WARNING: Any misinterpretation            | n made in the Person        | al Data Sheet and the Work Experie             | nce Sheet shall cause th | e filing of administrative/crin                              | ninal case/s against the person co    | ncerned.                   |
| I Training Survey       |                  | READ THE ATTACHED GUIDE TO                | FILLING OUT THE PE          | RSONAL DATA SHEET (PDS) BEFORE                 | ACCOMPLISHING THE        | PDS FORM.                                                    |                                       |                            |
| an manning survey       |                  | Print legibly. Tick appropriate boxes and | use seperate sheet if neces | ssary. Indicate N/A if not applicable DO NOT a | ABBREVIATE               |                                                              | 1. CS ID No.                          |                            |
|                         |                  | L PERSONAL INFORMATION                    |                             |                                                |                          |                                                              |                                       |                            |
|                         |                  | 2. SURNAME                                |                             |                                                |                          |                                                              |                                       | NAME EXTENSION UR. SRI     |
|                         |                  | HIST NAME                                 |                             |                                                |                          |                                                              |                                       |                            |
|                         |                  | 2 DATE OF BIRTH (mm stddaus)              |                             |                                                |                          | 16 CITIZENISHID                                              | Elliping Dual Cit                     | izanshin                   |
|                         |                  | 4. PLACE OF BIRTH                         |                             |                                                |                          | ID. CITIZENSHIP                                              | by bit                                | th by naturalization       |
|                         |                  | 5. SEX                                    | Male                        | Eemale                                         |                          | If holder of dual citizenship<br>please indicate the details | PLEASE INDICATE COUNTRY:              |                            |
|                         |                  | 6. CIVIL STATUS                           | Single                      | Married                                        |                          | 17. RESIDENTIAL ADDRESS                                      |                                       |                            |
|                         |                  |                                           | Widowed                     | Separated                                      |                          |                                                              | HOUSE/BLOCINEDT NO.                   | STREET                     |
|                         |                  | 7 HEIGHT (m)                              | - Other/s:                  |                                                |                          |                                                              | SUBDIVISION/VILLAGE                   | BARANGAY                   |
|                         |                  | 8. WEIGHT (kg)                            |                             |                                                |                          | ZIP CODE                                                     | CITY/MUNICIPALITY                     | PROVINCE                   |
|                         |                  | 9. BLOOD TYPE                             |                             |                                                |                          | 16. PERMANENT ADDRESS                                        | HOUSE IN OCCUPATING                   | CT0557                     |
|                         |                  | 10. GSIS ID NO.                           |                             |                                                |                          |                                                              | SUBDIVISION/VILLAGE                   | BARANSAY                   |
|                         |                  | 11. PAG-IBIG ID NO.                       |                             |                                                |                          |                                                              | CITY/MUNICIPALITY                     | PROVINCE                   |
|                         |                  | 12. PHILHEALTH NO.                        |                             |                                                |                          | ZIP CODE                                                     |                                       |                            |
|                         |                  | 13. SSS NO.                               |                             |                                                |                          | 19. TELEPHONE NO.                                            |                                       |                            |
|                         |                  | 14. TIN NO.                               |                             |                                                |                          | 20. MOBILE NO.                                               |                                       |                            |
|                         |                  | 15. AGENCY EMPLOYEE NO.                   |                             |                                                |                          | 21. EMAIL ADDRESS (if any)                                   |                                       |                            |
|                         |                  | II. FAMILY BACKGROUND                     |                             |                                                |                          |                                                              |                                       |                            |
| <                       |                  | 22. SPOUSE'S SURNAME                      |                             |                                                |                          | 23. NAME of CHILDREN (Write                                  | te full name and list all)            | DATE OF BIRTH (mm/dd/yyyy) |
|                         |                  | F10.07 11110                              |                             |                                                | NAME EXTENSION (IR: SR)  |                                                              |                                       |                            |

Two buttons will appear, View updated PDS and Update PDS. Click the Update PDS button.

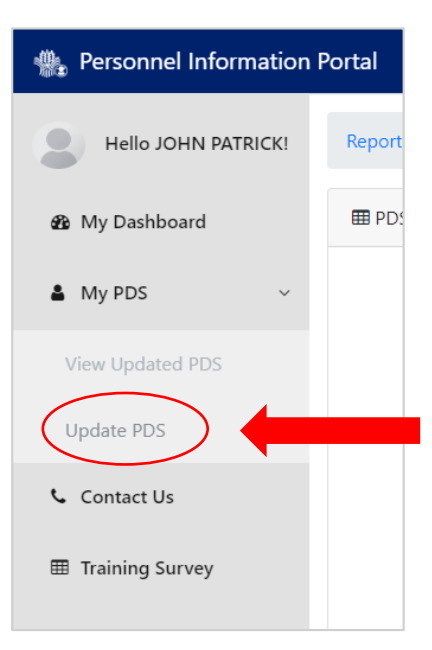

#### Step3:

Then fill up the information needed

| 🌸 Personnel Information P | Portal                               |                           |                                                  |                           | <b>≅</b> > <b>≜</b> >         | Search for Q             | 🕞 Logout |  |  |
|---------------------------|--------------------------------------|---------------------------|--------------------------------------------------|---------------------------|-------------------------------|--------------------------|----------|--|--|
| Hello JOHN PATRICK!       | My PDS / Update PDS - Personnal Info |                           |                                                  |                           |                               |                          |          |  |  |
| 🏟 My Dashboard            | III Personal Data Sheet Form         |                           |                                                  |                           |                               |                          |          |  |  |
| ▲ My PDS >                | I. Personal Data                     |                           |                                                  |                           |                               |                          |          |  |  |
| 📞 Contact Us              | Surname                              | First Name                | ec anun caose one ming er aonimizataore / cimina | Middle Name               | Name Extensio                 | on (JR, SR)              |          |  |  |
| I Training Survey         | ENTER SURNAME HERE                   | ENTER FIRST               | IAME HERE                                        | ENTER MIDDLE NAME HERE    | ENTER NAM                     | IE EXTENSION HERE        |          |  |  |
|                           | Date of Birth                        | Place of Birth            |                                                  | Sex                       | Civil Status                  |                          |          |  |  |
|                           | Enter Birth Date Here                | ENTER PLACE OF BIRTH HERE |                                                  | Male Female               | Single Married Wi             | fidowed Separated Others |          |  |  |
|                           | Height (m)                           | Weight (kg)               | Blood Type                                       | Citizenship               | If Holder of Dual Citizenship | Please Indicate Country  |          |  |  |
|                           | Enter Height Here                    | Enter Weight Here         | ENTER BLOOD TYPE HERE                            | Filipino Dual Citizenship | By Birth By Naturalization    | n Select Country Here    |          |  |  |
|                           | Telephone Number                     |                           | Mobile Number                                    | Number                    |                               | Email Address            |          |  |  |
|                           | Enter Telephone Number Here          |                           | Enter Mobile Number Here                         |                           | Enter Email Address Here      |                          |          |  |  |
|                           |                                      |                           |                                                  |                           |                               |                          |          |  |  |
|                           | <b>Residential Address</b>           |                           |                                                  |                           |                               |                          |          |  |  |
|                           | Province                             |                           | Municipality                                     |                           | Barangay                      |                          |          |  |  |
|                           | Select Province Here                 |                           | Please Select a Province                         | •                         | Please Select a Municipality  |                          | *        |  |  |
|                           | House/Block/Lot #                    | Street                    | Subdivision/Village                              |                           | ZIP Code                      |                          |          |  |  |
|                           | ENTER HOUSE/BLOCK/LOT NUMBER H       | ENTER STREET HERE         | ENTER SUBDIVISION/VILLAGE HERE                   |                           | Enter ZIP Code Here           |                          |          |  |  |
|                           | Permanent Address                    | e as Residential Address  |                                                  |                           |                               |                          |          |  |  |
|                           | Province                             |                           | Municipality                                     |                           | Barangay                      |                          |          |  |  |
|                           | Select Province Here                 |                           | Please Select a Province                         | ,                         | Please Select a Municipality  |                          | •        |  |  |
|                           | House/Block/Lot #                    | Street                    | Subdivision/Village                              |                           | ZIP Code                      |                          |          |  |  |
| <                         | ENTER HOUSE/BLOCK/LOT NUMBER H       | ENTER STREET HERE         | ENTER SUBDIVISION/VILLAGE HERE                   |                           | Enter ZIP Code Here           |                          |          |  |  |

Once done, just click the Proceed to Next Page button on the bottom right of the page.

| Personnel Information F | Portal                                                                   |                                                |                                                                                               | $aaa \rightarrow aaa \rightarrow$ Search for | Q @ Logout           |
|-------------------------|--------------------------------------------------------------------------|------------------------------------------------|-----------------------------------------------------------------------------------------------|----------------------------------------------|----------------------|
|                         | Enter leiephone Number Here                                              |                                                | Enter Mobile Rumber Here                                                                      | Enter Email Address Here                     | _                    |
| Helio JOHN PATRICK!     | Desidential & dalassa                                                    |                                                |                                                                                               |                                              |                      |
| B My Dashboard          | Province                                                                 |                                                | Municipality                                                                                  | Barangay                                     |                      |
|                         | Select Province Here                                                     | •                                              | Please Select a Province                                                                      | Please Select a Municipality                 |                      |
| My PDS >                | House/Block/Lot #                                                        | Street                                         | Subdivision/Village                                                                           | ZIP Code                                     |                      |
| Contact Ur              | ENTER HOUSE/BLOCK/LOT NUMBER H                                           | ENTER STREET HERE                              | ENTER SUBDIVISION/VILLAGE HERE                                                                | Enter ZIP Code Here                          |                      |
| • contact os            | Permanent Address                                                        | e as Residential Address                       |                                                                                               |                                              |                      |
| Training Survey         | Province                                                                 |                                                | Municipality                                                                                  | Barangay                                     |                      |
|                         | Select Province Here                                                     | •                                              | Please Select a Province                                                                      | Please Select a Municipality                 |                      |
|                         | House/Block/Lot #                                                        | Street                                         | Subdivision/Village                                                                           | ZIP Code                                     |                      |
|                         | ENTER HOUSE/BLOCK/LOT NUMBER H                                           | ENTER STREET HERE                              | ENTER SUBDIVISION/VILLAGE HERE                                                                | Enter ZIP Code Here                          |                      |
|                         | Confidential Details<br>Please fill up the following details for the com | panies use, information entered bellow will no | be shared on any part of the system and will only be used by the personnel staff together wit | th your persmission.                         |                      |
|                         | GSIS ID Number                                                           |                                                | Pag-ibig ID Number                                                                            | Philhealth Number                            |                      |
|                         | Enter GSIS ID Number Here                                                |                                                | Enter Pagibig ID Number Here                                                                  | Enter Philhealth Number Here                 |                      |
|                         | SSS Number                                                               |                                                | TIN Number                                                                                    | Agency Employee Number                       |                      |
|                         | Enter SSS Number Here                                                    |                                                | Enter TIN Number Here                                                                         | Enter Agency Employee Number Here            |                      |
|                         |                                                                          |                                                |                                                                                               |                                              |                      |
|                         |                                                                          |                                                |                                                                                               | + Save to Drai                               | oceed to Next Page > |
|                         | Updated                                                                  |                                                |                                                                                               |                                              |                      |
|                         |                                                                          |                                                |                                                                                               |                                              | _                    |
| <                       |                                                                          |                                                | Copyright © Your Website 2018                                                                 |                                              | · · · ·              |

#### Step 4:

After filling up all the details, click on the round profile icon to upload your picture. Then click Save your PDS button

| Personal Data Sheet Form                      |                                                                                  |               |
|-----------------------------------------------|----------------------------------------------------------------------------------|---------------|
| IX. Upload Picture<br>Yel en mon eleviryourel | Speciate Profile Picture<br>Click on the image State the view of image to upload |               |
|                                               |                                                                                  | Save your PDS |
| Undetext sector/ar at 1142-294                |                                                                                  |               |

## **Viewing PDS**

After saving, the system will automatically view your updated PDS. You can switch between pages by clicking on the numbers at the bottom center of the page.

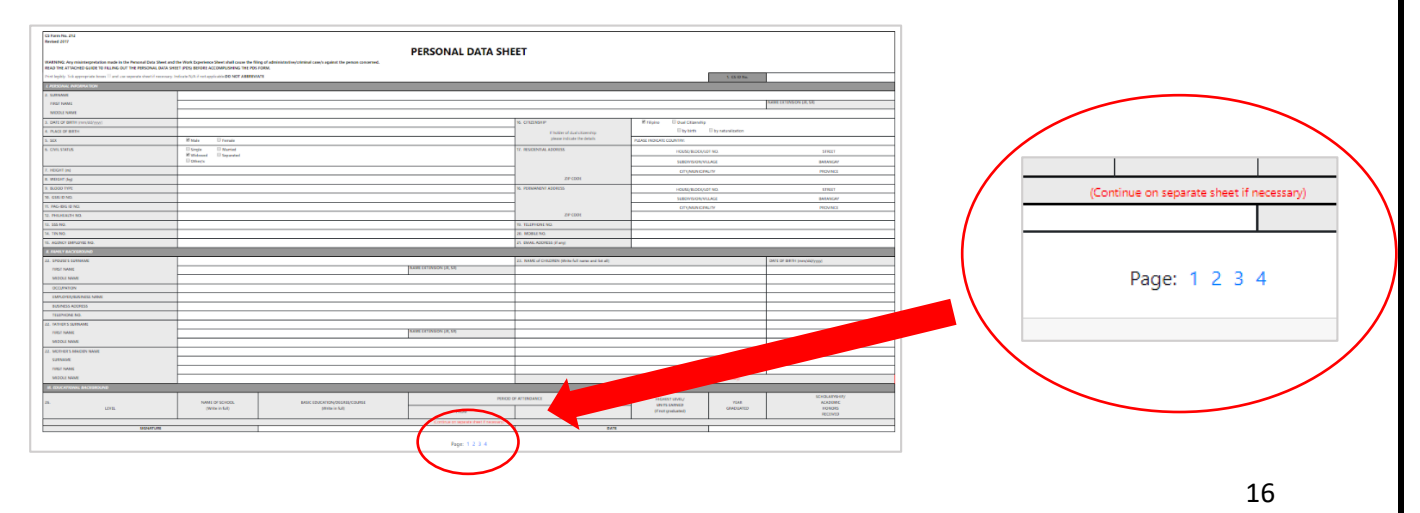